# FUNCIONALIDADES MODOAPP ENVIAR DINERO

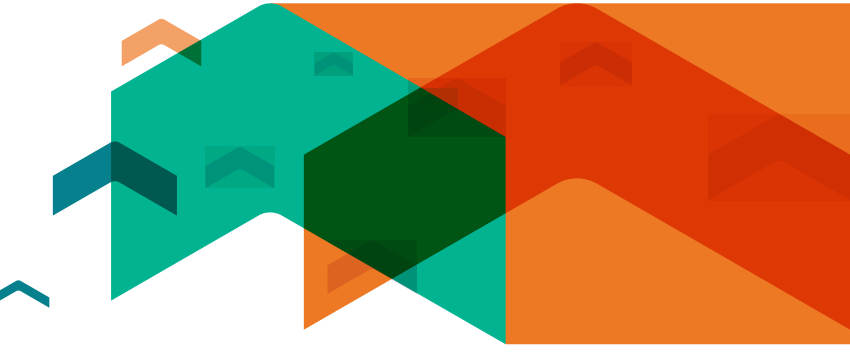

# PASO 1

# ELEGÍ A OPCIÓN ENVIAR DINERO A UN CELULAR.

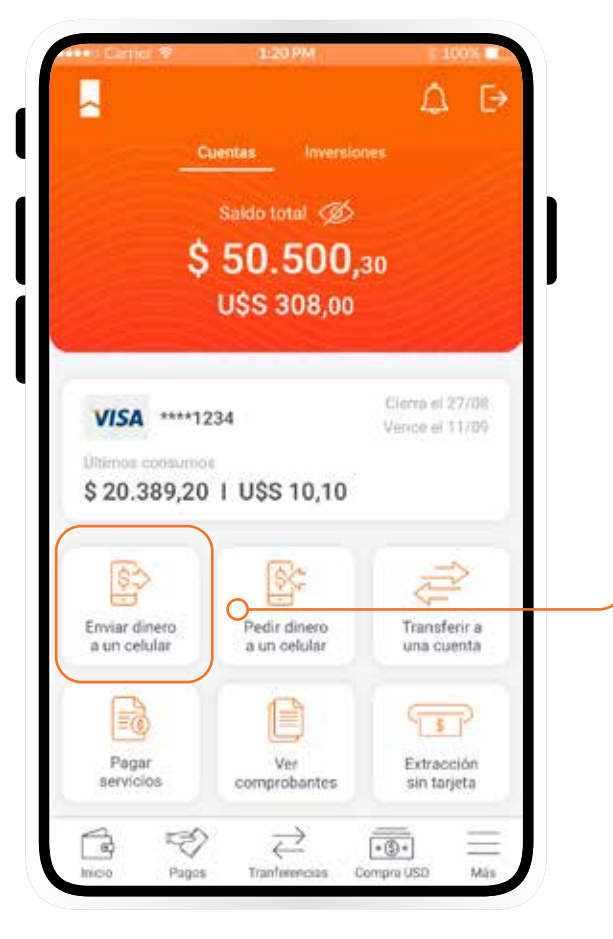

PASO 2

POR ÚNICA VEZ, DEBERÁS HABILITAR LOS PERMISOS PARA ACCEDER A TUS CONTACTOS PARA PODER ENVIAR DINERO.

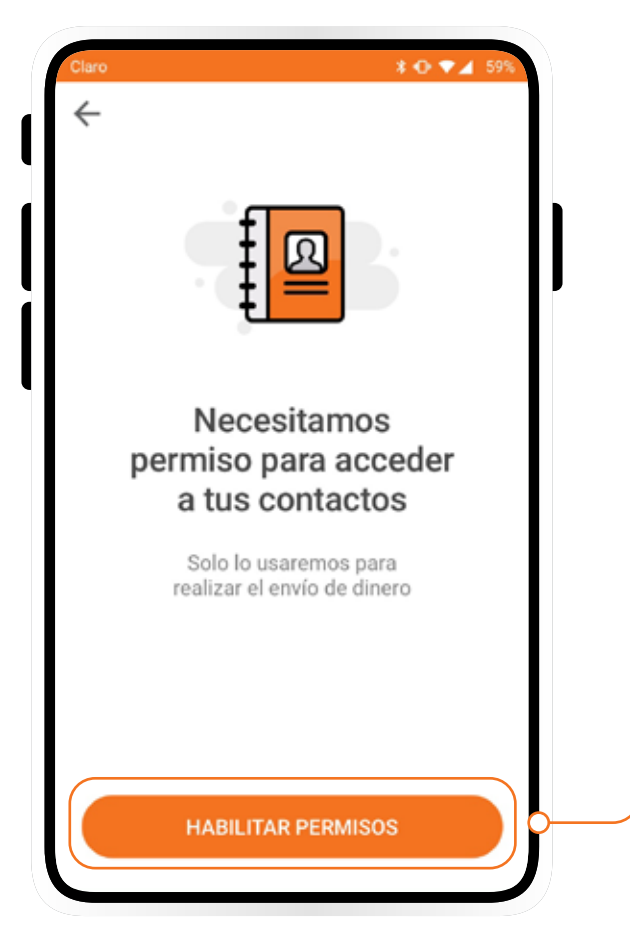

## PASO 3 **ELEGÍ EL CONTACTO** AL QUE LE QUERÉS ENVIAR DINERO.

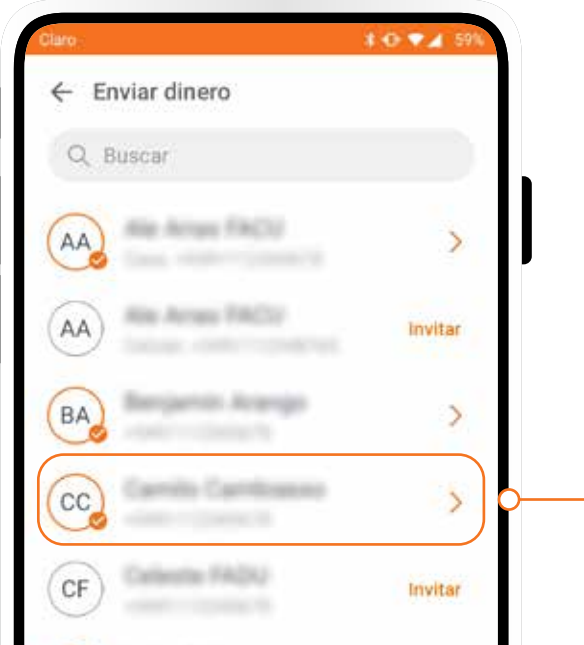

## PASO 4

# SI EL CONTACTO SELECCIONADO NO TIENE LA APLICACIÓN MODO, ENVIALE EL LINK PARA QUE LO DESCARGUE.

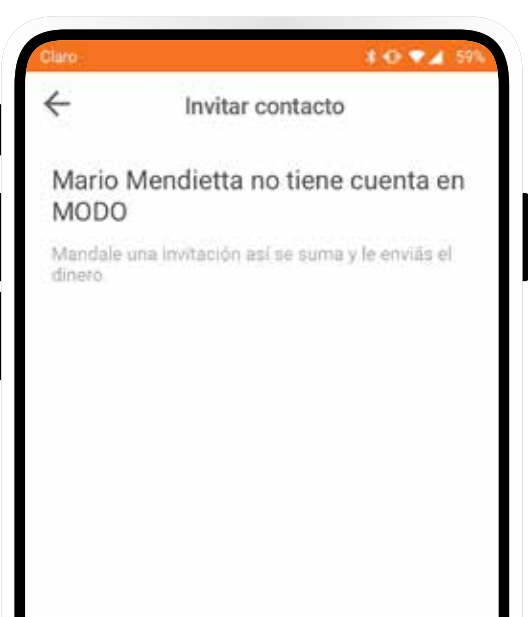

|                       | >       |
|-----------------------|---------|
| MM Harris Manufacture | Invitar |
| JL) Jacim Lauren      | Invitar |

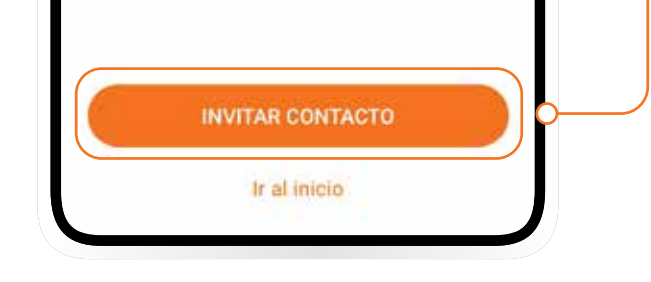

# **PASO 5**

#### **PASO 6**

**PODÉS COMPARTIRLO** A TRAVÉS DE SMS, WHATSAPP O LA APLICACIÓN QUE USES.

Invitar contacto Mario Mendietta no tiene cuenta en MODO Compartir por... ۳, 6 4 Pantalia de Mi unidad Exportar dia riost ientos O ß in in WhatsApp Chats Compartir una publicación Mensaje privado M 4 M Copiar al portapapeles Guardar en Medium Slack Gmail P 12.  $\mathbf{\Phi}$ Compartir con Guardar Guardar en Bluetooth

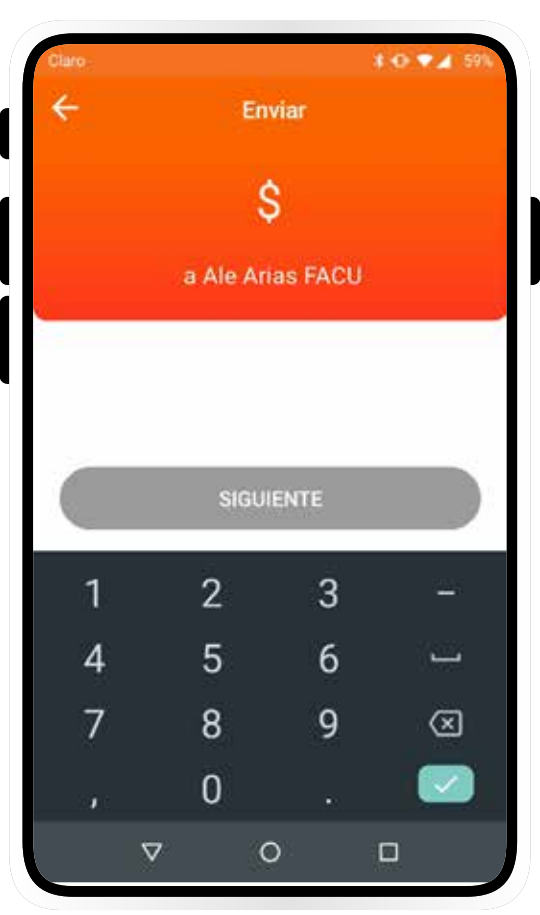

# **PASO 7**

ELEGÍ LA CUENTA DE LA QUE QUERÉS ENVIAR DINERO Y SELECCIONÁ EL MOTIVO DE LA TRANSFERENCIA.

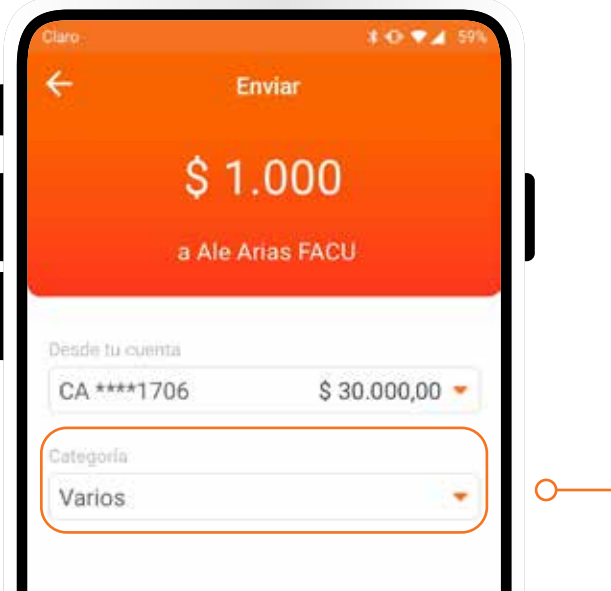

#### **PASO 8 ELEGÍ EL MEDIO DE VALIDACIÓN** DE LA OPERACIÓN.

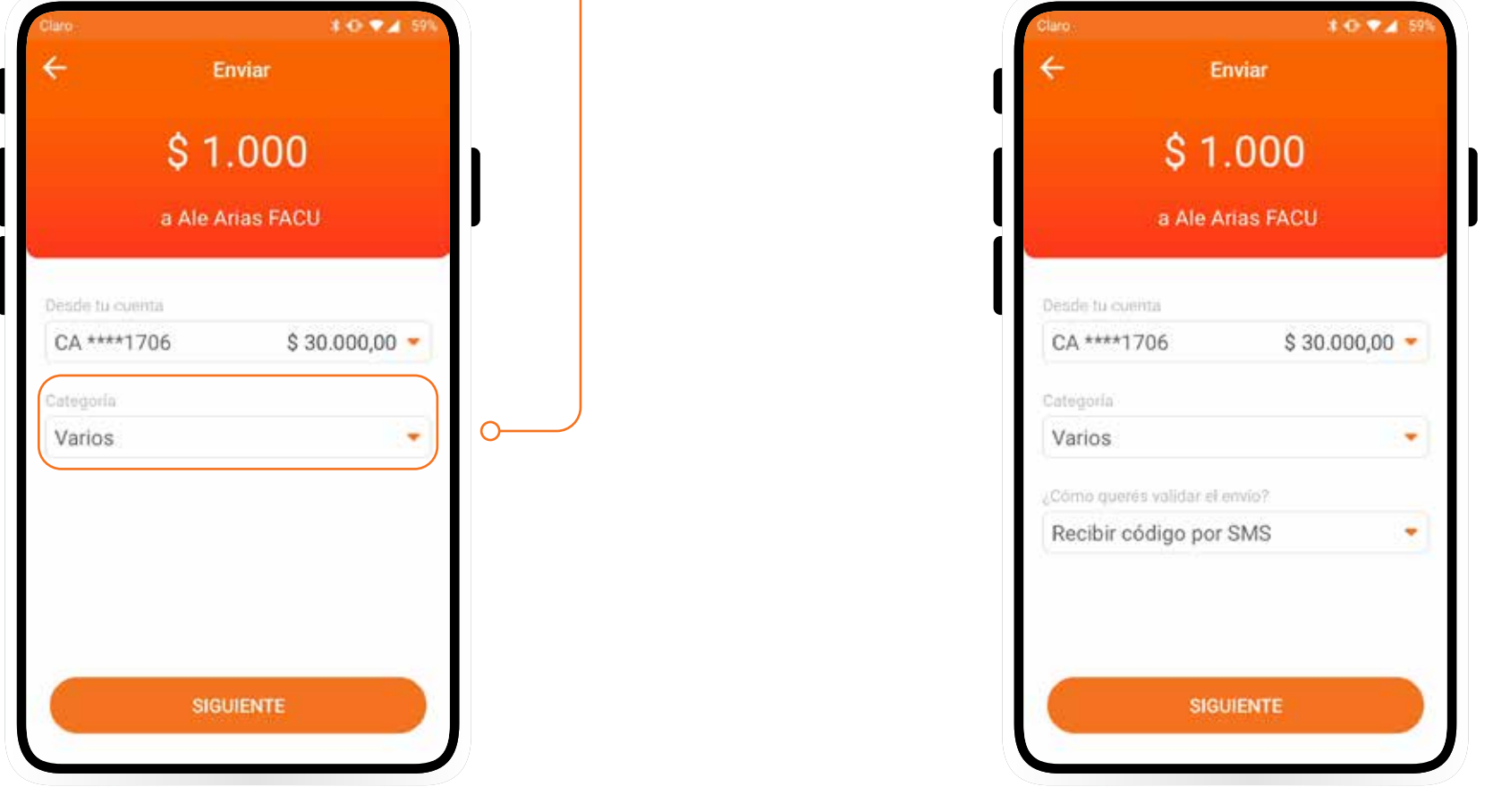

SI TU CONTACTO AL QUE LE QUERÉS ENVIAR DINERO TIENE DESCARGADA LA APLICACIÓN MODO, SELECCIONÁ: MONTO, CUENTA, MOTIVO Y VALIDACIÓN.

## **PASO 9** INGRESÁ EL CÓDIGO DE VERIFICACIÓN QUE TE ENVIAMOS.

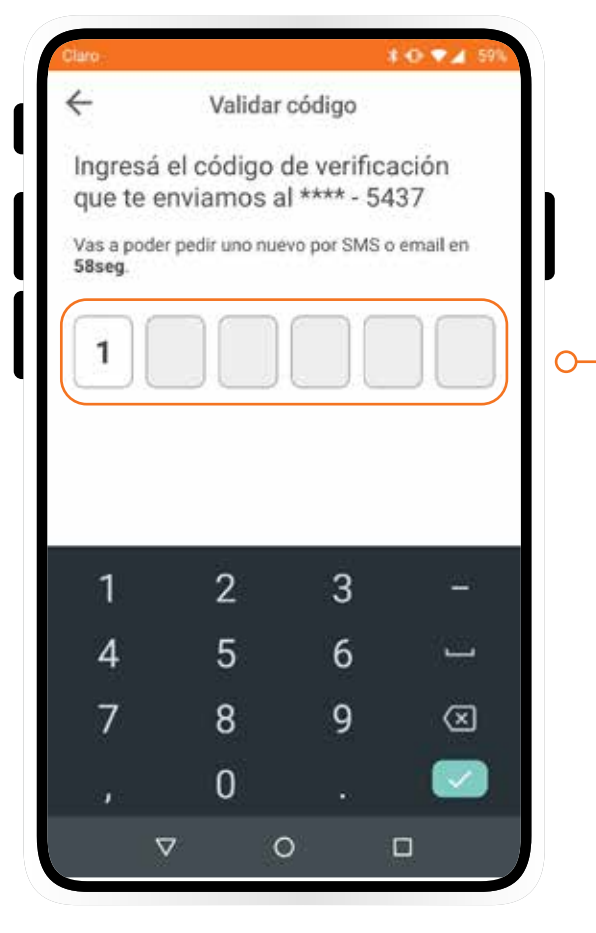

#### **PASO 10 CONFIRMÁ LOS DATOS:** MONTO, CUENTA Y CATEGORÍA.

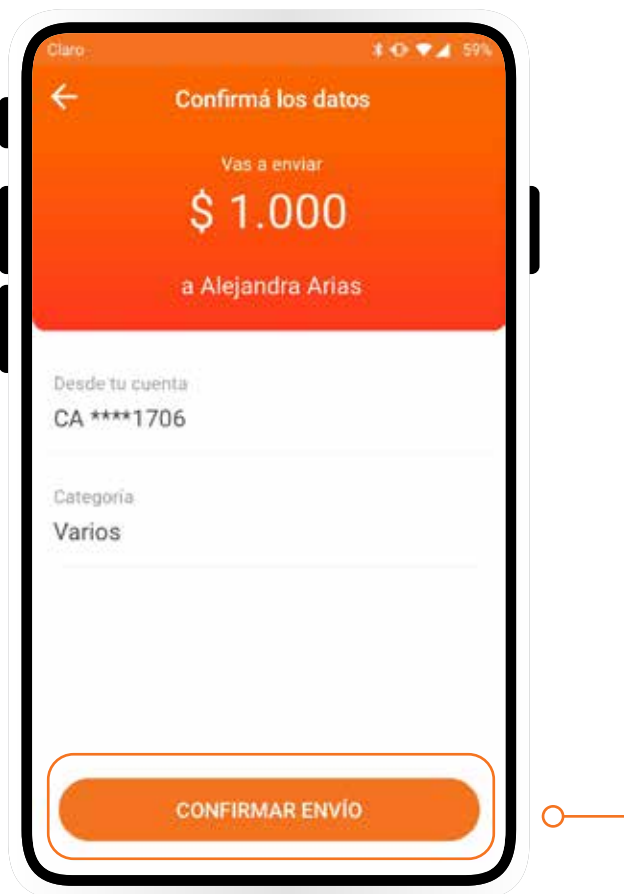

**PASO 11 ILISTO!** ENVIASTE DINERO Y PODÉS DESCARGAR EL COMPROBANTE.

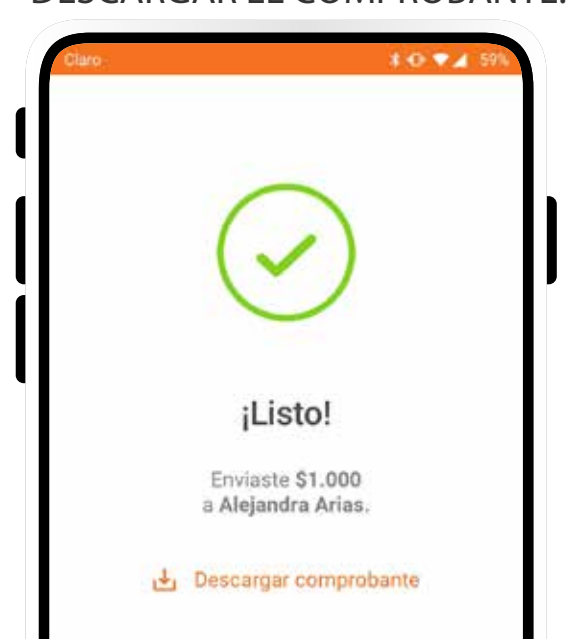

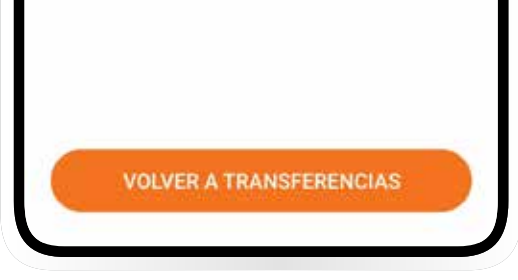